## GÖRÜNTÜLÜ VE SESLİ GÖRÜŞME YAPILABİLMESİ İÇİN <u>VAKIFBANK ATM'DEN PARA YATIRMA</u>

- I GIRİŞ tuşuna basın
- ✤ 2 NAKİT PARA YATIRMA İŞLEMLERİ tuşuna basınız.
- **\* 3 ÖN ÖDEMELİ KART PARA YATIRMA** tuşuna basınız.
- ♦ 4 TC KİMLİK NUMARANIZI yazıp GİRİŞ tuşuna basınız.
- ♦ 5 CEP TELEFONU NUMARINIZI yazıp GİRİŞ tuşuna basınız.
- ♦ 6 HÜKÜMLÜNÜN ID NUMARASI veya TC KİMLİK NUMARASINI yazıp GİRİŞ tuşuna basınız.

(**ID** Numarası para yatırma dekontunda yazmaktadır)

- ♦ 7 YATIRMAK İSTEDİĞİNİZ TUTARI yazıp GİRİŞ tuşuna basınız.
- **♦ 8 -** Alıcı bilgilerini kontrol edip doğru ise **ONAY** tuşuna basınız.
- \*9 <mark>YATIRACAĞINIZ TUTARI PARA YATRIMA BÖLMESİNE YERLE</mark>ŞTİRİNİZ.

## <u>UYARI: PARA YATIRMA İŞLEMİ SADECE GÖRÜNTÜLÜ VE SESLİ</u> <u>GÖRÜŞME İÇİNDİR !!!</u>